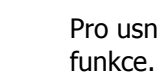

#### **Emanuel Byrtus** www.prozivot.info

# Pravidla pro telekonference na Skypu

Při telekonferencích vytváříme společné pole, které umožňuje zvýšenou kvalitu učení, pokud je v něm klid a naladění. Projděte si, prosím, následující body a mějte je na paměti v průběhu telekonference.

- Před telekonferencí si udělejte zcela volný vnější i vnitřní prostor, kdy nejste ničím rušeni a plně v něm setrvejte. Jde o energii, která se vytvoří ve společném poli plným a ničím nerušeným uvolněným vnímáním nás všech - jsi odpovědný za to, jakou vibraci do toho pole vnášíš, stejně jako v životě!
- Prosím o vyladění vašich spojení na Skypu před telekonferencí. Ověřte si, prosím, spojení, hlasitost, slyšitelnost, a že nemáte žádné echo. Kvalitu vašeho připojení si můžete ověřit např. pomocí služby Skype Test Call. Vyšší kvalitě zvuku výrazně napomůže používání sluchátek a externího mikrofonu.
- Zcela, prosím, vylučte rušivé vnější zvuky smrkání, funění, křik dětí, partnerů apod. Vše je pro vás nahráváno a narušujete kvalitu nahrávky a především energii v našem společném poli. Nejjednodušší způsob je použití možnosti ztlumit mikrofon, kterou vám nabízí přímo Skype.
- V případě, že bude telekonference přerušena, **počkejte**, až vás zase zavoláme. Jestliže si nebudete jistí, co máte dělat nebo co se děje, napište zprávu do skupiny použitím funkce konverzace (chat).
- Vytvořte, prosím, vnitřní prostředí a spojení. Vnímejte uvolněně tuto energii a dovolte si být naplnění spojením "Já jsem kruh a uzdravuji tebe a ty jsi kruh a uzdravuješ mne".
- S tím souvisí sdílej ze srdce své zkušenosti obohacuješ a jsi obohacován tedy naslouchej na všech rovinách - myslí, srdcem, tělem i duší.

#### Děkujeme a těšíme se na společné prožitky.

Pro usnadnění vaší orientace na Skypu vám dále přinášíme rychlý přehled, kde můžete najít některé

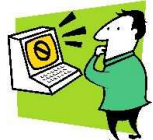

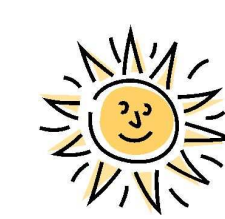

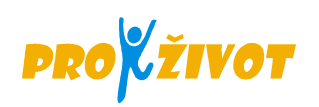

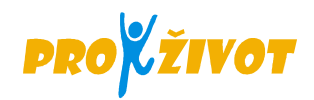

#### **Skype pro Windows**

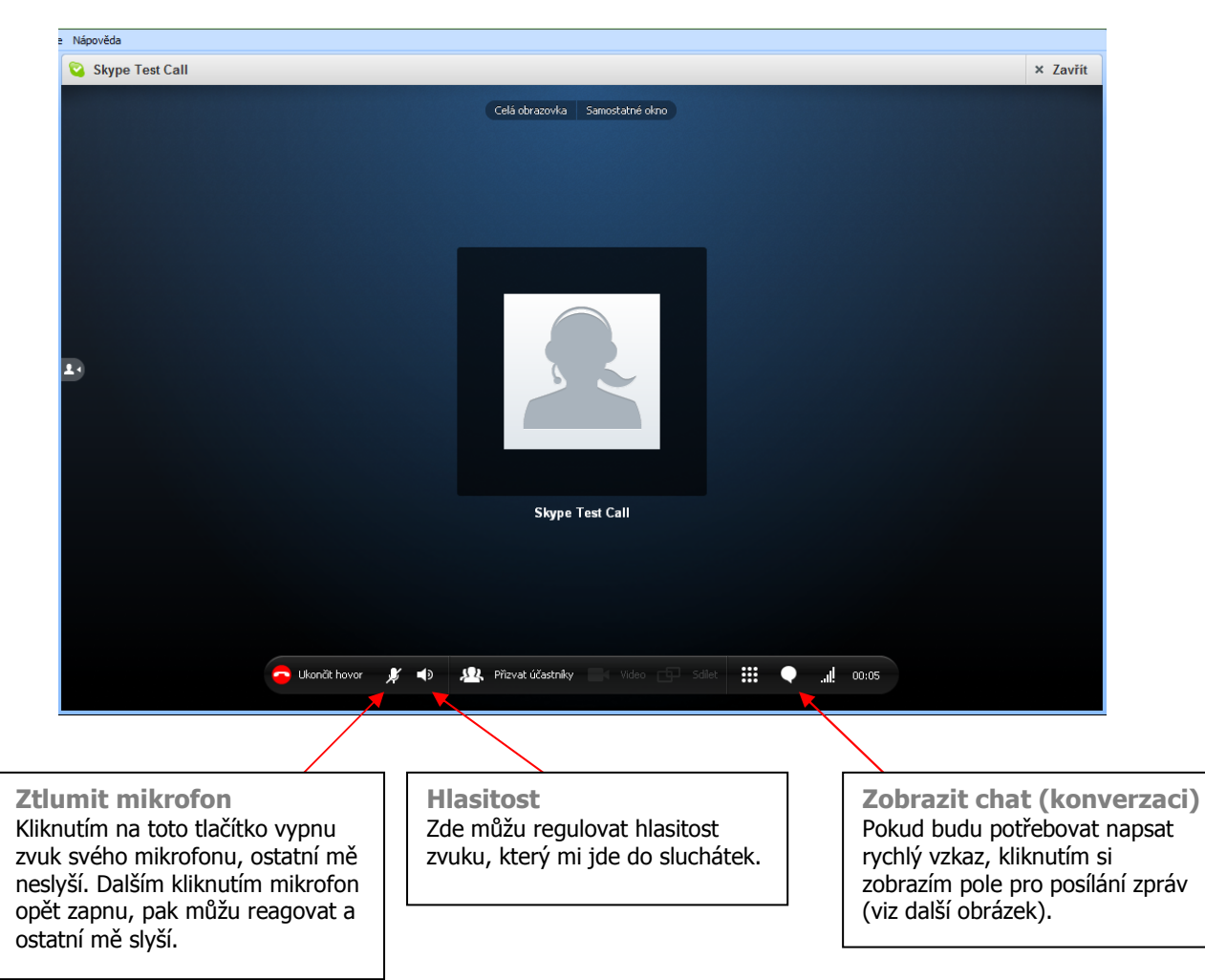

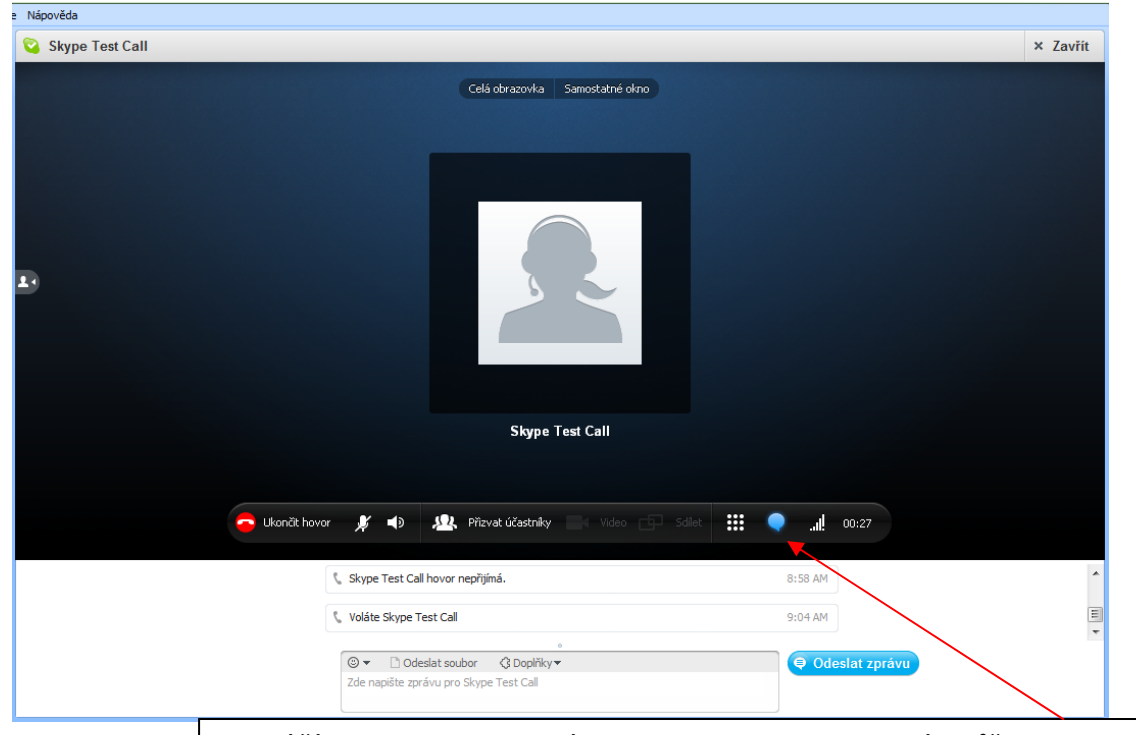

V dolní části obrazovky se zobrazí pole konverzace (chatu). Kliknutím můžu pole zase skrýt.

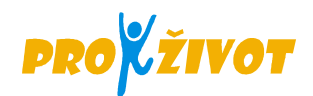

### Skype pro Mac

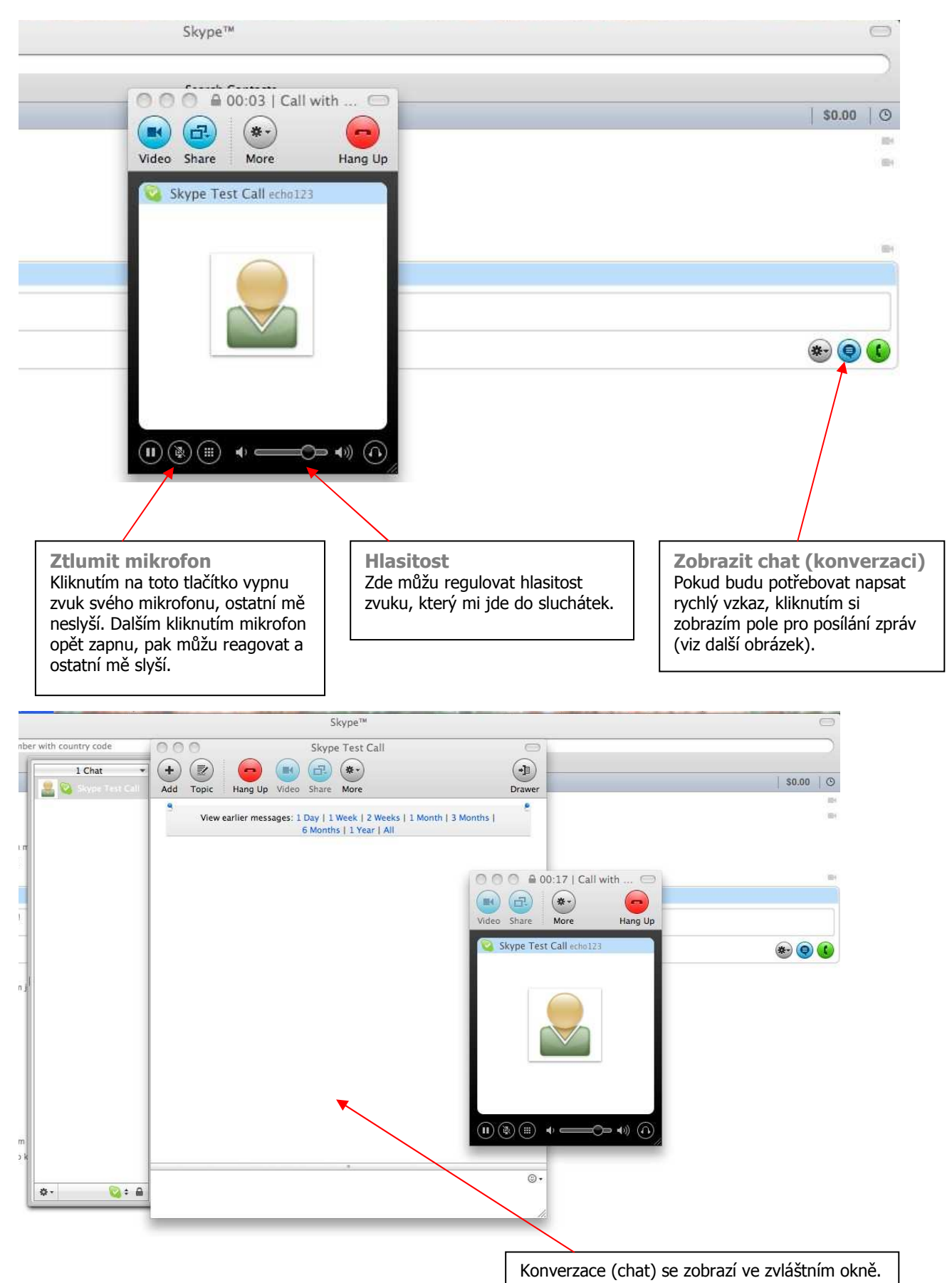

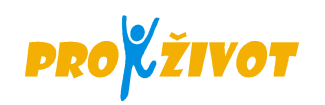

## Testovací hovor

Budete-li chtít vyzkoušet kvalitu svého připojení pomocí služby **Skype Test Call**, využijte následující kontakt:

|                 | 😋 Skype Test | Call                                                                                                    | × Zavřít |
|-----------------|--------------|----------------------------------------------------------------------------------------------------|----------|
|                 | 2            | http://www.skype.com/go/help                                                                                                    |          |
|                 |              | S echo123                                                                                                    |          |
|                 |              | (i) Hi, this is Skype automatic sound test service. Add me to your contact list and give me a call to test your sound setup. See http://www.skype.com/go/help for more assistance. Thank you. |          |
|                 |              |                                                                                                    |          |
| Skype Test Call |              |                                                                                                    |          |
|                 | Call me to t | est your sound!                                                                                                    |          |
| ŀ               |              |                                                                                                    | ) () ی   |

Když na Skype Test Call zavoláte, automatická hláška vás vybídne k nahrání zprávy. Po ukončení nahrávky vám automaticky vaši zprávu přehraje. Budete tak mít možnost slyšet sami sebe, jak vás slyší jiní.